**Employee Mobile Web Entries** 

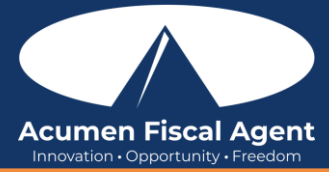

## Suggested Resources:

 Video – Create, Edit, and Verify Punch Entries in the Web Portal & Mobile Web Portal for Employees https://acumenfiscalagent.zendesk.com/hc/en-us/articles/115004897148-Create-and-Verify-Punches-An-Employee-s-Guide

## Enter a Punch Entry – Mobile Web (Historical Entry)

- 1. Log in to the DCI Web Portal
  - a. All States & Programs Except NC Cap and WI: acumen.dcisoftware.com on a mobile device
  - b. NC Cap and WI Only: <u>outreach.dcisoftware.com</u> on a mobile device
- 2. Click the **Menu** in the top right corner of the screen
- 3. Select the **New Entry** tab from the submenu
- 4. Complete the **Add New Entry** form wizard
  - a. Entry Type Punch defaults
  - b. Account Type Select the account type
  - c. Client **Type and select the client's name from the list**. Type a minimum of three characters to generate results and select the client's name from the list.
  - d. Service Code Select the service code
  - e. Service Date Select the date the service took place
  - f. Check In/Check Out **Enter the clock in/clock out times.** Both fields are required. Clicking in the field displays a time drop-down in half-hour increments. Specific time can be entered directly into the field.
  - g. Pay Rate Name Select the pay rate name if required by the program
  - h. EVV Method Select Portal Signoff or Secure FOB
  - i. Clock In and Out EVV Location Select the Clock In and Out EVV Location if required by the program
  - j. If Secure FOB was selected as the EVV Method, enter the Start and End Tokens (6-digit codes) from the FOB that were generated during the shift and previously recorded
  - k. Check Out Date The checkout date will be automatically generated based on the check in day and cannot be edited
  - I. If Secure FOB was selected as the EVV Method, and if required by the program, select a Diagnosis Code.
  - m. If Portal Signoff was selected as the EVV Method, select the Reason Code if required by the program.
  - n. If Portal Signoff was selected as the EVV Method, **add a supporting Reason Code Note** if required by the program.
  - o. If Portal Signoff was selected as the EVV Method, click the blue **plus sign (+)** to populate the reason code details.
  - p. If Portal Signoff was selected as the EVV Method, **select a diagnosis code** if required by the program.
  - q. Notes Enter Notes for the punch (optional)
  - r. Attachments Click the Choose File button to select and upload Attachments (optional)
  - s. Statements If required by the program, select the task(s)/statement(s) that was completed during the shift. If required, the entry cannot be saved without a selection.
- 5. Click **Save** and **Yes** to submit

## Review & Reject Entries – Mobile Web

- 1. Log in to the DCI Web Portal on a mobile device
- 2. Click the **Menu** in the top right corner of the screen
- 3. Select the Entries tab from the submenu
- 4. View the complete list of entries
  - Verify that all time is submitted
  - The employer approves the time before pay schedule deadline
  - Unvalidated Entries Temporary status. Punch will be in pending or rejected status after system processes.
  - Please note: Entries in a Pending status will not be paid until approved
- 5. Click on an entry to view the punch details
- 6. If needed, an entry in Pending status may be rejected. Click the red **Reject** button.
- 7. Click Yes to confirm the punch rejection

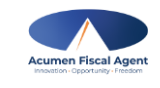

rev. 12/08/2024